# **TREINAMENTO DO SUITE**

# **ORIENTAÇÕES INICIAIS PARA O PARTICIPANTE**

#### PARTICIPAR DO TREINAMENTO

- Clique no *link* do treinamento recebido por e-mail para acessar o Google Meet pelo navegador do computador (preferencialmente Chrome) ou pelo aplicativo no celular. Não é necessário que o participante use câmera ou microfone.
- Baixe os arquivos para atividades (não é necessário imprimi-los):
  - Minuta Portaria Cessar Efeito.pdf
  - Minuta Portaria Cessar Efeito.doc
  - Documento para juntada.pdf
- Acesse o <u>ambiente de treinamento do Suite</u> para realização das atividades práticas
- Mantenha o seu e-mail institucional logado (recebimento de notificações).
- Não envie processos à Seplag/Coafi, Cecai, Celoi e Cecof no ambiente de treinamento.
- Não use assuntos de pagamento no ambiente de treinamento.

#### **PRIMEIRO ACESSO AO SUITE - AMBIENTE DE TREINAMENTO**

- 1. Acesse o Ambiente de treinamento: https://beta.suite.ce.gov.br
- 2. Escolha uma das opções:
  - 2.1. Login com CPF
    - 2.1.1. Digite seu CPF
    - 2.1.2. Digite a senha padrão (**seplag@2020**) ou a senha do **Guardião** Homologação
    - 2.1.3. Clique em Entrar

#### 2.2. Login com Certificado Digital ICP-Brasil

- 2.2.1. Clique em Certificado Digital
- 2.2.2. Instale a extensão WebPKI (https://get.webpkiplugin.com/)
- 2.2.3. Selecione seu Certificado Digital ICP-Brasil
- 2.2.4. Clique em Entrar

#### DÚVIDAS SOBRE O TREINAMENTO:

Acesse o nosso grupo de WhatsApp (State in the state in the state in t

# ATIVIDADES DA OFICINA DE CAPACITAÇÃO NO SUITE

# PARTE 1 - FUNCIONALIDADES BÁSICAS

# 1. ATIVIDADE PRÁTICA 1 - Abertura de processo simples com CI

1.1. Acessar o Ambiente de Treinamento do Suite: https://beta.suite.ce.gov.br

# 1.1.1. Login com CPF

- 1.1.1.1. Digite seu CPF
- 1.1.1.2. Digite a senha padrão (**seplag@2020**) ou a senha do **Guardião Homologação**
- 1.1.1.3. Clique em Entrar
- 1.2. Verificar dados pessoais e de lotação (unidade/setor)
  - 1.2.1. Clicar no seu **nome** no canto superior direito do Suite e verificar **Unidade/perfil atual**
  - 1.2.2. Clicar em Minha área do usuário
  - 1.2.3. Verificar **e-mail** e se há número cadastrado no campo **Celular** da sua lotação principal e/ou secundária

#### 1.3. Acessar o menu Abrir Processo

- 1.3.1. Dados do Processo
  - 1.3.1.1. Assunto: digitar "férias" e selecionar Pessoal Férias
  - 1.3.1.2. Para (destino):
    - nome ou sigla da própria unidade, exceto:
      - participantes da Seplag/Coafi e células da Seplag/Coafi, o destino deve ser Seplag/Ceref;
      - participantes da Seplag/Ascoi e Seplag/Asjur, o destino deve ser Seplag/Comge.

# 1.3.2. Solicitação

- 1.3.2.1. Selecionar e Criar Cl
  - Digite o conteúdo da Cl
  - Anexar a Cl
- 1.3.2.2. Solicitar Assinatura
  - Pesquisar Seplag e selecionar o órgão Secretaria do Planejamento e Gestão
    - os participantes lotados na Seplag estarão com o órgão correto selecionado automaticamente.
  - Pesquisar e selecionar o nome da Facilitadora Aline Barbosa Mendonça (Lotação: Seplag / Cepro)
- 1.3.3. Não salve rascunho ou tramite o processo. Aguarde as próximas atividades.

# 2. ATIVIDADE PRÁTICA 2 - Abrir processo simples com Comunicação Interna

#### 2.1. Acessar o menu Abrir Processo

2.1.1. Clicar em **Salvar Rascunho** (botão no final da tela) para salvar os dados cadastrados até o momento e limpar os campos da tela para o cadastro de um novo processo.

# 2.1.2. Dados do Processo

- 2.1.2.1. Assunto: digitar "mandado" e selecionar Judicial -Mandado de segurança
- 2.1.2.2. Prazo: selecionar a opção 15 dias
- 2.1.2.3. Interessado:
  - Pesquisar o CPNJ 08.691.976/0001-60 e selecionar SECRETARIA DO PLANEJAMENTO E GESTAO
  - Pesquisar a unidade "Seplag Ceorg" e selecionar SEPLAG/CEORG - CÉLULA DE REESTRUTURAÇÃO ORGANIZACIONAL. Não é permitido inserir a própria unidade como interessado.
- 2.1.2.4. Para (destino):
  - nome ou sigla da própria unidade, exceto:
    - os participantes da Seplag/Coafi e células da Seplag/Coafi devem selecionar Seplag/Ceref;
    - os participantes da Seplag/Ascoi e Seplag/Asjur devem selecionar Seplag/Comge.

# 2.1.3. Solicitação

- 2.1.3.1. Selecionar e Criar CI Comunicação Interna
  - Digite o conteúdo da Cl
  - Anexar a Cl
- 2.1.3.2. Assinar CI utilizando CPF e senha
- 2.1.3.3. Informar Código recebido por e-mail ou celular
- 2.1.4. Marcar Receber dados do processo por e-mail
- 2.1.5. Marcar Favorito 🕸
- 2.1.6. Marcador D
  - 2.1.6.1. Criar o marcador "Treinamento"
  - 2.1.6.2. Atribuir o marcador "Treinamento"
- 2.1.7. Tramitar processo Judicial Mandado de segurança

# 3. ATIVIDADE PRÁTICA 3 - Atribuir e tramitar processo

# 3.1. Acessar o menu **Processos** > Aba **Favoritos**

3.1.1. Verificar o NUP do processos cadastrado (**Judicial - Mandado de segurança**)

# 3.2. Acessar o menu Processos > Aba Setor

- 3.2.1. **Campo de pesquisa da aba**: informar o **NUP** verificado na aba Favoritos para filtrar listagem
  - 3.2.1.1. Também é possível buscar por **parte do número**. Por exemplo, para o NUP: 46001.000**526**/2021-13, busque **526**)
- 3.2.2. Visualizar PDF do processo <a>(desbloqueie o pop up, se necessário para ver o PDF em outra aba do navegador)</a>
  - 3.2.2.1. Verifique na **Folha de Ocorrência** (último documento do PDF) se o processo foi criado por você.
  - 3.2.2.2. Retorne à aba anterior: ambiente de treinamento do Suite.
- 3.2.3. Atribuir responsável 2.: pesquise e selecione seu nome para se atribuir ao processo criado por você

# 3.3. Acessar o menu **Processos** > Aba **Em Análise**

- 3.4. Detalhamento do Processo (clique no assunto do processo atribuído)
  - 3.4.1. Aba Despacho (Processo Judicial)
    - 3.4.1.1. **Para** (destino): nome ou sigla da **própria unidade**, **exceto**:
      - participantes da Seplag/Coafi e células da Seplag/Coafi, o destino deve ser Seplag/Ceref;
      - participantes da Seplag/Ascoi e Seplag/Asjur, o destino deve ser Seplag/Comge.
    - 3.4.1.2. Criar Despacho
      - Modelo de Documento
        - Pesquise e selecione o modelo "FID -Treinamento"
        - Informe seu nome no conteúdo do documento
      - Anexar o Despacho
    - 3.4.1.3. Assinar Despacho utilizando CPF e senha
    - 3.4.1.4. Documentos do processo
      - Criar documento
        - Inserir o nome "Treinamento"
        - Digite o conteúdo do documento
        - Anexar o documento Treinamento
        - Tipo de documento: digitar e selecionar Relatório
    - 3.4.1.5. Anexar Documento: Minuta Portaria Cessar Efeito.PDF
      - Tipo de documento: digitar e selecionar Portaria

 o arquivo para essa etapa da atividade está disponível para download em: 
Minuta Portaria Cessar Efeito.pdf

# 3.4.1.6. **Reordernar** $\equiv$ os documento

3.4.2. Tramitar processo para própria unidade (Processo Judicial)

#### 4. ATIVIDADE PRÁTICA 4 - Arquivamento de processo

- 4.1. Menu Processos > Aba No Setor
  - 4.1.1. **Campo de pesquisa da aba**: informar o **NUP** verificado na aba Favoritos para filtrar listagem
  - 4.1.2. Atribuir responsável : pesquise e selecione seu nome para se atribuir ao processo criado por você (*Processo Judicial*)

#### 4.2. Menu **Processos** > Aba **Em Análise**

- 4.2.1. Arquivar 🖬 (Processo Judicial)
  - 4.2.1.1. Motivo "Processo Deferido"
  - 4.2.1.2. Observação "Treinamento"

#### 4.3. Menu Processos > Aba Arquivados

- 4.3.1. Visualizar PDF do processo Q
  - 4.3.1.1. Verifique o **Termo de arquivamento** (penúltimo documento do PDF do *Processo Judicial*)

# PARTE 2 - OUTRAS FUNCIONALIDADES

# 5. ATIVIDADE PRÁTICA 5 - Continuar a abertura do primeiro processo

#### 5.1. Acessar menu Processos > Aba No Rascunho

5.1.1. Clicar no assunto Pessoal - Férias do **Rascunho** salvo para ver as informações do processo na Tela **Abrir Processo** 

#### 5.2. Tela Abrir Processo

#### 5.2.1. Solicitação

- 5.2.1.1. Assinar CI utilizando CPF e senha
- 5.2.1.2. Código recebido por e-mail ou celular
- 5.2.2. Marcar Receber dados do processo por e-mail
- 5.2.3. Marcar Favorito 🕸
- 5.2.4. Marcador D : atribuir o marcador "Treinamento"
- 5.2.5. Tramitar processo Pessoal Férias

#### 6. ATIVIDADE PRÁTICA 6 - Abrir novo processo com arquivo editável

#### 6.1. Acessar o menu Abrir Processo

# 6.1.1. Dados do Processo

- 6.1.1.1. Assunto: digitar "particular" e selecionar Pessoal -Afastamento - Interesse particular
- 6.1.1.2. **Interessado**: Pesquisar e selecionar **seu nome** (*verificar* acentuação de acordo com o exibido no canto superior direito do Suite)

#### 6.1.1.3. **Para** (destino):

- nome ou sigla da própria unidade, exceto:
  - participantes da Seplag/Coafi e células da Seplag/Coafi, o destino deve ser Seplag/Ceref;
  - participantes da Seplag/Ascoi e Seplag/Asjur, o destino deve ser Seplag/Comge.

# 6.1.2. Solicitação

- 6.1.2.1. Selecionar e Criar Requerimento
  - Digite o conteúdo do Requerimento
  - Anexar o Requerimento
- 6.1.2.2. Assinar Requerimento utilizando CPF e senha
- 6.1.3. Documentos do processo
  - 6.1.3.1. Anexar Documento: Minuta Portaria Cessar Efeito.PDF
    - **Tipo de documento:** digitar e selecionar **Portaria**

 o arquivo para essa etapa da atividade está disponível para download em: 
Minuta Portaria Cessar Efeito.pdf

# 6.1.4. Arquivos Editáveis:

# 6.1.4.1. Anexar Documento: Minuta Portaria Cessar Efeito.DOC

 o arquivo para essa etapa da atividade está disponível para download em: <u>Minuta Portaria Cessar Efeito.doc</u>

#### 6.2. Marcar Favorito 🕸

6.3. **Tramitar** processo Pessoal - Afastamento - Interesse particular

# 7. ATIVIDADE PRÁTICA 7 - Responder solicitação de assinatura e Dar Ciência

- 7.1. Acessar o menu Painel (visão setor desativada)
  - 7.1.1. Clicar no cartão (caixa) **Documentos para assinar** para ver as solicitações de assinatura recebidas

#### 7.2. Acessar o menu Processos > Aba Assinaturas > Para assinar

- 7.2.1. Clicar no tipo do documento em que sua assinatura foi solicitada para Visualizar PDF do documento **Q** 
  - 7.2.1.1. Dar Ciência para Aline Barbosa Mendonça
  - 7.2.1.2. **Recusar** solicitação de assinatura
    - Motivo da recusa: Outros
    - Descrição do motivo da recusa: Treinamento

# 8. ATIVIDADE PRÁTICA 8 - Juntada de processo (apensação)

# 8.1. Menu Processos > Aba Favoritos

8.1.1. Verificar o NUP dos processos cadastrados: (1) **Pessoal -Afastamento - Interesse particular** e (2) **Pessoal - Férias** 

# 8.2. Menu **Processos** > Aba **Setor**

- 8.2.1. Acessar o menu **Processos** > Aba **Setor** 
  - 8.2.1.1. **Campo de pesquisa da aba**: informar os **NUPs** verificados na aba Favoritos para filtrar listagem
    - Também é possível buscar por parte do número. Por exemplo, para o NUP: 46001.000<u>526</u>/2021-13, busque 526)

# 8.2.1.2. Visualizar PDF dos processos

- Verifique na Folha de Ocorrência (último documento do PDF) se os processos foram criados por você
- 8.2.1.3. Atribuir responsável -: pesquise e selecione seu nome para se atribuir aos 2 processos criados por você

#### 8.3. Acessar o menu Processos > Aba Em Análise

# 8.4. Detalhamento do Processo Pessoal - Afastamento - Interesse particular (clique no assunto do processo atribuído)

- 8.4.1. Aba Juntada
  - 8.4.1.1. **Processo a apensar: selecionar** o processo com o assunto Pessoal Férias
    - O Suite lista os outros processos atribuídos ao usuário que podem ser apensados ao processo atual
  - 8.4.1.2. Justificativa "Treinamento"
  - 8.4.1.3. Salvar juntada

# 9. ATIVIDADE PRÁTICA 9 - Juntada de Documento após tramitação do processo

#### 9.1. Acessar o menu Processos > Aba Em Análise

- 9.2. Detalhamento do Processo Pessoal Afastamento Interesse particular (clique no assunto do processo atribuído)
  - 9.2.1. Aba **Despacho** 
    - 9.2.1.1. **Para** (destino): nome ou sigla da **própria unidade**, **exceto:** 
      - participantes da Seplag/Coafi e células da Seplag/Coafi, o destino deve ser Seplag/Ceref;
      - participantes da Seplag/Ascoi e Seplag/Asjur, o destino deve ser Seplag/Comge.
    - 9.2.1.2. Criar Despacho
    - 9.2.1.3. Assinar Despacho utilizando CPF e senha
      - Copiar o NUP do processo (para facilitar a busca)
    - 9.2.1.4. Tramitar processo para própria unidade

#### 9.3. Menu Processos > Aba Tramitado

- 9.3.1. **Pesquisa da aba** para filtrar listagem pelo NUP copiado
- 9.3.2. **Detalhamento do Processo** Pessoal Afastamento Interesse particular (clique no assunto do processo atribuído)
  - 9.3.2.1. Aba Juntada
    - Documento anexando o arquivo Documento para juntada.pdf com justificativa: "Treinamento"
  - 9.3.2.2. Aba Documento
    - **Visualizar PDF** do **Termo de juntada** (clique no nome do documento)